### **Technical Tip**

# Dynamic Range Window (DRW) Using DRW Detection in CX310

# Introduction

Upstream Channel Bonding combines multiple RF channels into a group (MAC layer) to allow DOCSIS 3.0/3.1 cable modems to handle higher bandwidths. The DOCSIS 3.0/3.1 specifications state that up to 8 channels can be bonded into a Transmit Channel Set. As more channels are combined into a group, the per channel maximum power decreases so the combined power of the bonded group matches the total MTP (Maximum Transmit Power) of a single channel before bonding. To mitigate this decrease to equal the approximate single channel maximum channel, the use of Dynamic Range Window (DRW) while in Multiple Transmit Channel (MTC) mode is used.

Figure 1: Dynamic Range Window

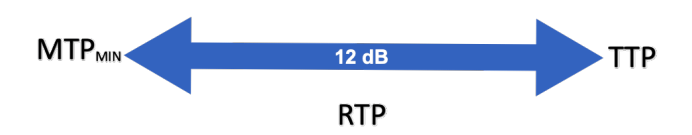

When activated, the Dynamic Range Window cycles the channels to find the single upstream channel that has the maximum dB transmit level. It then calculates three

transmit levels approximated by the CMTS upon registration: Minimum Transmit Power (MTP<sub>MIN</sub>), Top Transmit Power (TTP), and Reported Transmit Power (RTP). These values are used to determine the limits for bonded channels. The DRW supports a 12 dB range between the Minimum and Maximum values. If the values fall outside this range, the modem detects a DRW violation and may not register as online or partially register only.

#### Figure 2: Dynamic Range Window Pros/Cons

| May maximize the                                                                                                    | Modems may be missed                                                      |
|----------------------------------------------------------------------------------------------------|---------------------------------------------------------------------------|
| transmit levels of bonded                                                                                                    | completely (not                                                           |
| channels                                                                                                    | registering).                                                             |
| As more service providers<br>use the transmit values<br>reported by the CMTS,<br>the easier<br>troubleshooting will<br>become. | Modems may be difficult<br>to troubleshoot when<br>partially registering. |

# Using DRW Detection in CX310

The DRW detection option is disabled by default in the test set's Cable Modem. When enabled, if the Cable Modem Transmit power levels fall outside the DRW 12 dB range, a message appears (See Figure 3).

|                | Cable Mod   | lem                                                                 |                                | IP Tools |    |                    |  |
|----------------|-------------|---------------------------------------------------------------------|--------------------------------|----------|----|--------------------|--|
| 🔒 Setup        | Ranging     | g Graphs                                                            | Link                           | OFDM     | IP |                    |  |
| Primary Freq   | 87 / 603.00 | 0 MHz                                                               | DOCSIS Mo                      |          |    |                    |  |
| DS Lock Status | Pass        |                                                                     | Inform                         |          |    |                    |  |
| US Sync        | UCD (1      |                                                                     | monn                           |          |    |                    |  |
| US Ranging     | 47.80 di    |                                                                     | Dynamic Range Window (DRW)     |          |    |                    |  |
| DHCP           | Pass        | Failure                                                             |                                |          |    |                    |  |
| ToD            | Pass        |                                                                     |                                |          |    |                    |  |
| Config File    | d11_m_      | Upstream transmit levels fail to<br>meet DOCSIS DRW Specifications. |                                |          |    |                    |  |
| Registration   | In Prog     |                                                                     |                                |          |    |                    |  |
| BPI+Status     |             |                                                                     | in the Cable Modem/Setup page. |          |    |                    |  |
| Connection     |             |                                                                     |                                |          |    |                    |  |
| Status         | Registr     |                                                                     | ОК                             |          |    |                    |  |
|                |             |                                                                     |                                |          |    |                    |  |
|                |             |                                                                     |                                |          |    |                    |  |
|                |             |                                                                     |                                |          |    |                    |  |
| Tbl: Atl_X     |             | Loc: mike-te                                                        | est-he 🔻 T                     | P: Off   | 2  | 019-04-28 04:57:06 |  |

| Figure | 3. | Test | Set | DRW/ | Failure | Noti | ficatio  |   |
|--------|----|------|-----|------|---------|------|----------|---|
| riguic | э. | 1CSL | JUL | DIVV | runurc  | NOU  | jiculioi | 4 |

To troubleshoot why the modem is not registering on the first attempt, disable the DRW detection option and check the upstream power levels of each channel in the Link measurement tab (See Figure 4).

| Cable Modem                                         |                  |            |          |              |          |                      |
|-----------------------------------------------------|------------------|------------|----------|--------------|----------|----------------------|
| Setup                                               | Ranging          | Graphs     | Link     | Link OFDM IP |          |                      |
| Upstream UCD                                        | 5                | 4          | 3        | 2            |          |                      |
| Frequency                                           | 50.500 MHz       | 43.500 MHz | 36.500   | MHz 29       | .500 MHz |                      |
| Modulation                                          | QAM64            | QAM64      | QAM64    | 1 Q/         | AM64     |                      |
| Level                                               | 32.00            | 32.25      | 33.25    | 33           | .75      |                      |
| Symbol Rate                                         | 5.120 MSps       | 5.120 MSps | 5.120 M  | ASps 5.1     | 120 MSps |                      |
| A                                                   | daptive Equalize | er         |          |              |          |                      |
| FFE<br>-20<br>-20<br>-40<br>-60<br>-80<br>-1.0<br>0 | DFE              | 3.1 4.3 uS | 5 of 6 💿 |              |          | Marker<br>Vp Setting |
| Tbl: Standa                                         | rd_Q256 🔻        | Loc: Tap   |          | P: Off       |          | 2017-05-17 14:52:50  |

Figure 4: Checking Upstream Power Levels

#### To enable or disable DRW Detection in CX310

- 1. Connect the test mode. The test set displays the **Cable Modem Ranging** sub-tab.
- 2. Click the Setup sub-tab to view channel configuration settings.
- 3. Click the DRW Detection drop-down box and select Enabled or Disable (See Figure 5).

| Figure | 5. | CX310 |      | Detection | ontion |
|--------|----|-------|------|-----------|--------|
| rigure | Э. | CV2TO | DIVV | DELECTION | υρτισπ |

|                | Cable Modem                 |                 | IP Tools         |            |    |                   |  |  |
|----------------|-----------------------------|-----------------|------------------|------------|----|-------------------|--|--|
| Setup          | Ranging                     | Graphs          | Link             | OFDM       | IP |                   |  |  |
| Channel        |                             | 87              |                  | 603.00 MHz |    |                   |  |  |
| MAC Selection  |                             | MAC 1           |                  | V          |    |                   |  |  |
| MAC Address    | AC Address 00-D0-DD-61-28-2 |                 | -29              |            |    |                   |  |  |
| SW Version     |                             | 0.8.04.031819   |                  |            |    |                   |  |  |
| FW Model       |                             | CMD31           | :MD31            |            |    |                   |  |  |
| Diplexer       |                             | 85 MHz          |                  |            |    |                   |  |  |
| Annex          |                             | Annex B         |                  |            |    |                   |  |  |
| Select UCD     |                             | Disable         |                  |            |    |                   |  |  |
| DRW Detection  | I                           | Enabled         |                  |            |    |                   |  |  |
| DOCSIS Mode    | DCSIS Mode DOCSIS 3.1       |                 | SIS 3.1 <b>V</b> |            |    |                   |  |  |
| Test Mode      | est Mode Terminate          |                 | Terminate 🛛 🗸    |            |    |                   |  |  |
| Client IP Mode |                             | IPv4            |                  |            | ▼  |                   |  |  |
|                |                             |                 |                  |            |    |                   |  |  |
| Tbl: Atl_X     |                             | Loc: mike-test- | he 🔻 🚺           | Off        | 20 | 19-04-28 05:27:10 |  |  |

## About VeEX

VeEX Inc., an innovative, customer-focused communications test and measurement company, develops next-generation test and monitoring solutions for telecommunication networks and services. With a blend of advanced technologies and vast technical expertise, VeEX has developed products that diligently address all stages of network deployment, maintenance, and field service turn-up and integrate service verification features across DSL, fiber optics, CATV/DOCSIS, mobile backhaul and fronthaul (CPRI/OBSAI), next-generation transport network, fiber channel, carrier and metro Ethernet technologies, WLAN, and synchronization. Rev. A00 | August 2019

P/N: D08-00-058

2827 Lakeview Court, Fremont, CA 94538, USA | Tel.: +1 (510) 651-0500 | Fax: +1 (510) 651-0505 | info@veexinc.com

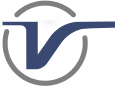